# SORA - eBooks for reading or listening

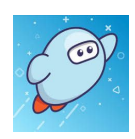

## Access SORA from DESKTOP or LAPTOP (at home or school)

- 1. Click on CHROME
- 2. Go to <u>WWW.BSCSD.ORG</u>
- 3. Go to Gordon Creek
- 4. Scroll down to: Library (on left)
- 5. Click SORA by Overdrive (on left bottom)
- 6. Using pull-down menu, select your school

## a. Select- Ballston Spa Ctl School District

 b. Click on Green bar= Sign in using Ballston Spa Ctl School District

## 7. Enter school email (all GC students have one)

- a. **\*\*\*Remember @bscsd.org** Example: <u>smithjo@bscsd.org</u> →→→→→
- b. Click Next
- 8. Sign in using school login for computers
  - a. Last Name & First 2 initials of First Name
  - b. Password 5 numbers they use to get on the computers

- 9. To enter your own name: Click Me
  - a. Click Your Nickname
  - b. Type your name

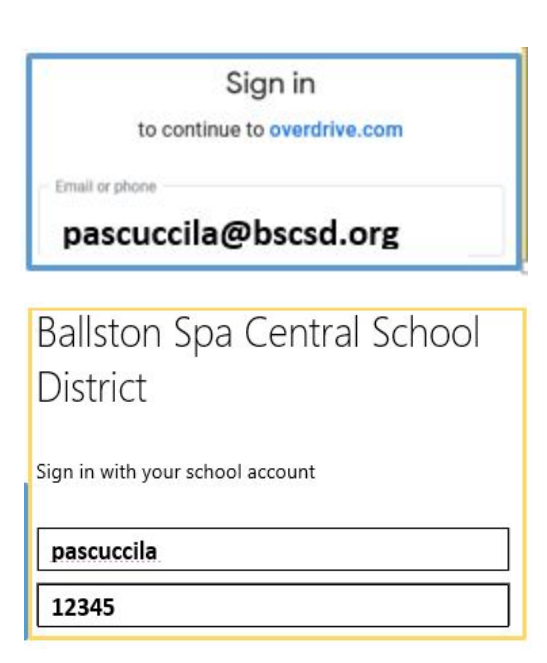

Any questions?

Contact Mrs. Pascucci

lpascucci@bscsd.org

(Note \*\*\* It will ask you for a gmail account. The BS emails <u>are</u> gmail accounts except they end in <u>bscsd.org</u> instead of gmail.com)

## Access SORA from School Chromebook

- 1. Click the **Waffle**
- 2. Scroll down and Click more
  - a. Click OverDrive
- 3. Using pull-down menu, select your school

#### a. Select- Ballston Spa Ctl School District

- b. Click on **Green bar=** Sign in using Ballston Spa Ctl School District
- 4. Click Me
  - c. Click Your Nickname
  - d. Type your name
- 5. You can add this as a shortcut on your chromebook

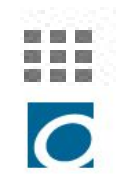

## Access SORA from Device (tablet, phone, ipad,)

\*\*Only need to do these setup steps one time.\*\*

- 1. Download free SORA App
  - a. SORA by Overdrive
- Click Find My School
  Click My School Isn't Listed
  - a. Type in WSWHE BOCES School Library System
  - b. Click WSWHE BOCES School Library System
- 4. On pull-down menu, Click Ballston Spa Ctl School District
- 5. Click Sign in using Ballston Spa Ctl School District
  - a. If message appears, Click Continue
  - b. Type in school email (see other side for more details)
    - i. \*\*\*Remember @bscsd.org →Example: <u>smithjo@bscsd.org</u>
- 6. Sign in using school computer log in

## Did you get the message- URL cannot be found?

Follow these steps:

\_\_\_Open new search and search  $\dots \to$  drive.google.com

Enter your school email ---- $\rightarrow$ go back to SORA app and sign in again.

If it still doesn't work, email Mrs. Pascucci- lpascucci@bscsd.org

-----

## **Changing Preferences**

- 1. After logging into your SORA account
- 2. Click Explore
- 3. Click **Preferences tab**  $\rightarrow$  <sup>( $\bigcirc$  Preferences tab)</sup>
- 4. You can choose the types of books you'd like to see each time to log into SORA

## Preferences for downloading books onto Kindle or other reading device

- 1. After logging into SORA account
- 2. Click on black and white bars (upper right corner)
- 3. Click Device Settings
- 4. Click on I read books in Sora
  - a. Change to Kindle or in SORA on another device

| Add an additional library to your SORA account by |
|---------------------------------------------------|
| entering your library card number or username:    |

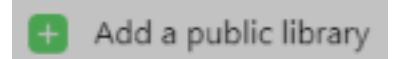

Any questions? Contact Mrs. Pascucci Ipascucci@bscsd.org